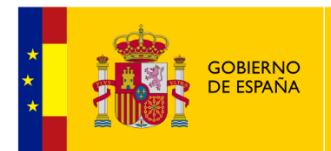

MINISTERIO DE EDUCACIÓN, FORMACIÓN PROFESIONAL Y DEPORTES

# Manual de usuario

PIOLIN

Procedimiento de Inscripción para la Ordenación de Listas de Interinos

(Candidaturas)

Subdirección General de Tecnologías de la Información y Comunicaciones

# Control del Documento

## Cambios del documento

## Registro de cambios del documento

| Versión | Fecha      | Cambio          | Autor      |
|---------|------------|-----------------|------------|
| 1.0.0   | 28/02/2024 | Versión Inicial | SGTIC-UAEE |
|         |            |                 |            |
|         |            |                 |            |

## TABLA DE CONTENIDO

| 1 | Introducción                                                         |
|---|----------------------------------------------------------------------|
|   | 1.1 Objetivo de este documento4                                      |
|   | 1.2 Audiencia4                                                       |
|   | 1.3 Acrónimos                                                        |
|   | 1.4 Alcance                                                          |
| 2 | Descripción de la aplicación5                                        |
|   | 2.1 Propósito de la aplicación5                                      |
|   | 2.2 Requisitos de la aplicación                                      |
| 3 | Funcionalidades generales                                            |
|   | 3.1 Acceso a la aplicación                                           |
|   | 3.2 Menú de navegación según Perfiles7                               |
|   | 3.3 Mensajes de la aplicación8                                       |
| 4 | Funcionalidades específicas9                                         |
|   | 4.1 Perfil Candidato/a9                                              |
|   | 4.2 Menú de navegación9                                              |
|   | 4.3 Mi Perfil                                                        |
|   | 4.4 Nueva Solicitud20                                                |
|   | 4.5 Mis Solicitudes                                                  |
|   | 4.6 Presentar/Registrar Solicitudes                                  |
|   | 4.7 Fin del procedimiento y Nuevas solicitudes a otras Convocatorias |
| 5 | Solución de posibles problemas 29                                    |
| 6 | Contacto Soporte e Incidencias                                       |

## 1 INTRODUCCIÓN

## **1.1 OBJETIVO DE ESTE DOCUMENTO**

El propósito de este documento es recopilar la descripción de las funcionalidades de la aplicación PIOLIN (Procedimiento de Inscripción para la Ordenación de Listas de Interinos) desde el punto de vista del usuario/a candidato/a, con la finalidad de mantener el correcto funcionamiento del aplicativo a través de su correcto uso.

## **1.2 AUDIENCIA**

Este documento va dirigido a las personas que desean participar como Candidatos/as en el Procedimiento de Inscripción para la Ordenación de Listas de Interinos en las Consejerías de la Unidad de Acción Educativa en el Exterior (UAEE).

## 1.3 ACRÓNIMOS

En este apartado se incluyen, organizados por orden alfabético, los acrónimos que se utilizan en el propio documento para facilitar su lectura y comprensión.

- MEFPD: Ministerio de Educación, Formación Profesional y Deportes.
- UAEE: Unidad de Acción Educativa en el Exterior.
- SGTIC: Subdirección General de Tecnologías de la Información y Comunicaciones.
- SEDE: Sede electrónica del Ministerio de Educación, Formación Profesional y Deportes.
- PIOLIN: Procedimiento de Inscripción para la Ordenación de Listas de Interinos.

#### 1.4 ALCANCE

Este documento está dirigido a los usuarios/as Candidatos/as a ejercer como personal interino en las diferentes Consejerías de la UAEE con arreglo a lo dispuesto en la "Orden EFD/116/2025, de 5 de febrero, por la que se regula la formación de listas de aspirantes a desempeñar puestos en régimen de interinidad en plazas de los cuerpos docentes contemplados en la Ley Orgánica 2/2006, de 3 de mayo, de Educación, en centros y programas de la acción educativa española en el exterior".

## 2 DESCRIPCIÓN DE LA APLICACIÓN

## 2.1 PROPÓSITO DE LA APLICACIÓN

El propósito de la nueva aplicación PIOLIN es el de proporcionar cobertura a la nueva "Orden EFD/116/2025, de 5 de febrero, por la que se regula la formación de listas de aspirantes a desempeñar puestos en régimen de interinidad en plazas de los cuerpos docentes contemplados en la Ley Orgánica 2/2006, de 3 de mayo, de Educación, en centros y programas de la acción educativa española en el exterior".

Con esta finalidad, se crea esta nueva aplicación, que se ajusta a la petición de los requisitos y a la aportación de los méritos a los que se hace referencia en dicha Orden, de manera que los/as aspirantes a desempeñar los puestos de interinidad en las diferentes Consejerías de la UAEE puedan centralizar todas sus peticiones en una misma plataforma. Los objetivos principales que se han perseguido al realizar esta aplicación son:

- Que la información y documentación aportada en la aplicación pueda ser reutilizada para realizar varias solicitudes de diferentes Consejerías en un mismo año.
- Que dicha información y la documentación pertinente queden archivadas en la plataforma, desde ahora y en adelante, para poder ser nuevamente utilizadas en años y convocatorias sucesivas, sin necesidad de volver a tener que introducir una misma documentación repetidas veces.

La aplicación satisface dos necesidades fundamentales:

**Gestores/Administradores**: que los usuarios/as de la UAEE tipo Gestor y tipo Administrador designados por las Administraciones de las distintas Consejerías o de la propia UAEE puedan, en función de sus roles, iniciar y gestionar Convocatorias, validar los requisitos y méritos aportados por los candidatos, así como obtener las baremaciones automáticas y listados correspondientes a las solicitudes efectuadas.

**Candidatos/as**: que los usuarios/as aspirantes a ejercer como personal Interino en las diferentes Consejerías de la UAEE puedan introducir sus datos personales y aportar la documentación necesaria en cuanto a requisitos y méritos, información que pueda ser utilizada por esos mismos Candidatos para realizar solicitudes de una o varias Convocatorias de las iniciadas por las diferentes Consejerías.

## 2.2 REQUISITOS DE LA APLICACIÓN

Se recomienda el uso de los navegadores Google Chrome o Microsoft Edge. La aplicación no está optimizada para trabajar con otros navegadores, como Internet Explorer, Mozilla Firefox o Safari.

## **3** FUNCIONALIDADES GENERALES

## 3.1 ACCESO A LA APLICACIÓN

Se establecen dos tipos diferentes de acceso, de acuerdo con el perfil del usuario:

**Candidatos/as**: Para el acceso a la aplicación por parte de las personas aspirantes será necesario disponer de un Certificado electrónico, DNIe u otro sistema de acceso de nivel 3 de los que se faciliten en la Plataforma Clave:

- Acceso Cl@ve Móvil.
- Acceso DNIe / Certificado electrónico.
- Acceso Ciudadanos UE.
- Acceso Cl@ve PIN.
- Acceso Cl@ve Permanente.

Si alguna persona no tiene nacionalidad española y carece de la posibilidad de obtener alguno de estos sistemas de acceso, deberá ponerse en contacto con la Consejería correspondiente en la forma en la que estas determinen en sus convocatorias.

El acceso se realizará a través de la plataforma SEDE, mediante la pestaña "Acceso al trámite". Al acceder por Certificado, si el usuario/a no está registrado en SEDE, se le dará de alta automáticamente con algunos de sus datos personales y ya podrá acceder directamente desde la página:

| Sede Electrónica - Ministerio de Educación, Formación Profesional y Deportes |                                         |          |                                                                        |
|------------------------------------------------------------------------------|-----------------------------------------|----------|------------------------------------------------------------------------|
| PIOLIN N3 8                                                                  | Acceso al tràmite Refrescar información | S Volver | N3 🛱 🥐                                                                 |
| 0 Mensajes                                                                   |                                         | ×        |                                                                        |
| Usted no tiene solicitudes en este trámite                                   |                                         |          | <ul> <li>Modificar mis datos</li> <li>Establecer contraseña</li> </ul> |
|                                                                              |                                         |          | X Cerrar sesión                                                        |
|                                                                              |                                         |          | Buscar<br>trámites                                                     |

**Gestores/Administradores**: Para el acceso a la aplicación, será necesario acceder con un Certificado electrónico y estar dados de alta como usuario/a Gestor/Administrador en la base de datos de la aplicación.

## 3.2 MENÚ DE NAVEGACIÓN SEGÚN PERFILES

Al acceder a la aplicación, se mostrará una Página de Inicio diferente, en función de los diferentes perfiles de usuario. Se distinguen, básicamente, dos tipos de perfil:

Candidato/a: Cuyas funcionalidades se describen en los siguientes apartados (4.1 a 4.7).

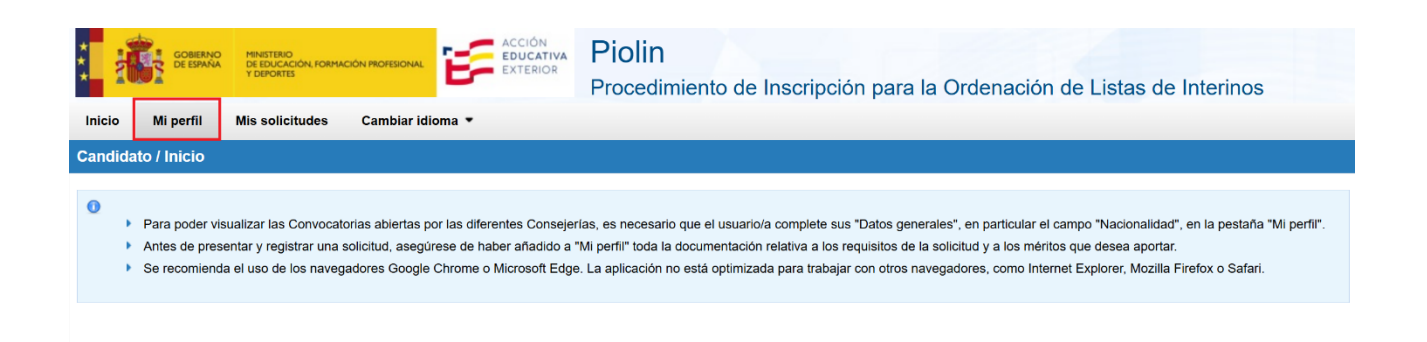

Gestor/Administrador: Cuyas funcionalidades quedan fuera del alcance de este documento.

## 3.3 MENSAJES DE LA APLICACIÓN

La aplicación PIOLIN muestra tres tipos de mensajes, distinguidos por colores, según las funcionalidades que se desean destacar, mensajes que se pueden ir eliminando de la pantalla a través de su correspondiente aspa (X):

- Mensajes de confirmación: que informan de una operación correcta (en azul).

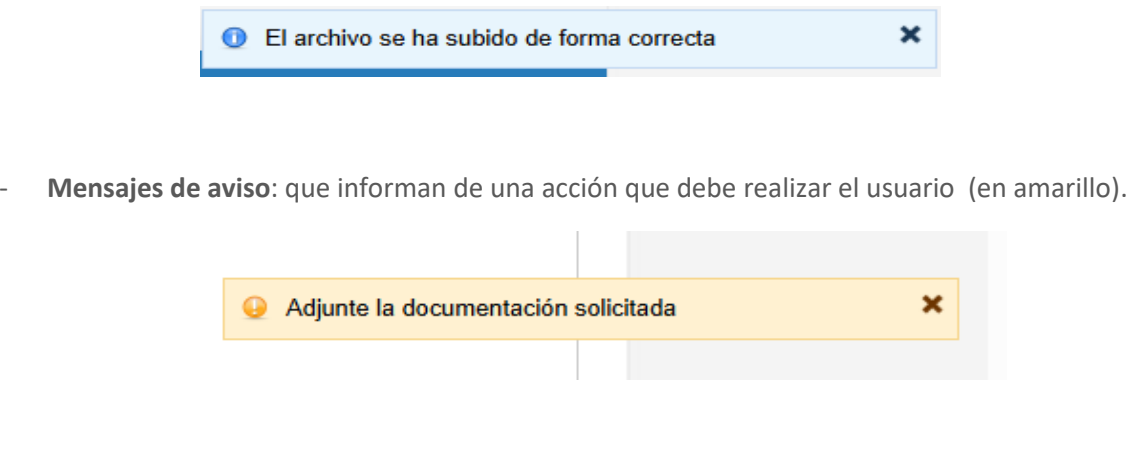

- Mensajes de error: que informan de un problema que impide continuar la acción pedida (en rojo).

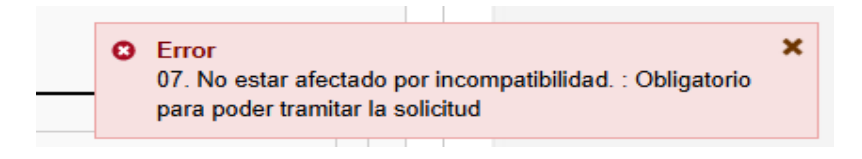

Por otro lado, aparecerán en diversas partes de la aplicación cuatro principales iconos, cada uno con una finalidad bien diferenciada:

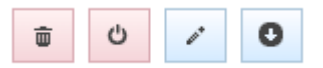

- Eliminar: Para eliminar y no volver a utilizar un elemento.
- **Desactivar/Activar**: Para activar o desactivar un elemento, como se explica después.
- Editar: Para modificar, es decir, realizar cambios sobre un elemento.
- **Descargar**: Para descargar el documento asociado a ese elemento.

## **4 FUNCIONALIDADES ESPECÍFICAS**

## 4.1 PERFIL CANDIDATO/A

Corresponde a las personas que deseen participar en el Procedimiento para obtener una plaza como personal Interino en las distintas Consejerías de la UAEE. Las personas aspirantes deberán introducir en la aplicación toda la documentación que vaya a ser utilizada como requisito o mérito para posteriormente realizar las solicitudes que desee a una o varias de las convocatorias de las diferentes Consejerías de la UAEE. La baremación de las solicitudes se realizará de manera automática, siguiendo las directrices marcadas por la "Orden EFD/116/2025, de 5 de febrero", que se menciona en el apartado 2.1.

## 4.2 MENÚ DE NAVEGACIÓN

Al acceder a la aplicación, se mostrará la Página de Inicio, con los Avisos especiales que se determinen y con las Convocatorias que estén abiertas en cada momento. También figurará el logotipo de la UAEE, el nombre de la aplicación PIOLIN, con su significado, y un enlace/botón para "Desconectar", es decir, para cerrar la sesión.

**Importante**: para poder visualizar las Convocatorias abiertas por las diferentes Consejerías, es necesario que el usuario/a complete sus "Datos generales", en particular el campo "Nacionalidad", en la pestaña "Mi perfil".

Cuando existan Convocatorias abiertas, el usuario/a podrá generar una nueva solicitud, a través del botón correspondiente en la página de Inicio; si ya ha generado una solicitud para esa Convocatoria y por error se pretende generar una nueva, la aplicación le advertirá de dicho error. Si verdaderamente se desea crear una nueva solicitud, se deberá acceder a la solicitud ya existente, a través de la pestaña de "Mis solicitudes", para proceder a la anulación de la antigua antes de crear otra nueva.

En cualquier caso, antes de generar una solicitud, lo más adecuado es que el usuario/a introduzca previamente sus datos y la documentación que pretenda utilizar como requisitos y/o méritos, a través de la pestaña "Mi perfil". No obstante, se pueden seguir añadiendo elementos al perfil mientras se va realizando en paralelo la solicitud.

**Importante**: Antes de presentar y registrar una solicitud, asegúrese de haber añadido a "Mi perfil" toda la documentación relativa a los requisitos de la solicitud y a los méritos que desea aportar. Todos esos méritos que se encuentren en su perfil al presentar la solicitud serán relacionados automáticamente con la solicitud, para su posterior baremación.

|                  |                                                                    |                                                            | CANDIDATO: JULIÁN CEPA ARANDA Desconectar                                        |
|------------------|--------------------------------------------------------------------|------------------------------------------------------------|----------------------------------------------------------------------------------|
| 1 <mark>1</mark> | GOBIERNO MINISTERIO<br>DE ESPAÑA DE EDUCACIÓN, FORMA<br>Y DEPORTES |                                                            | Piolin<br>Procedimiento de Inscripción para la Ordenación de Listas de Interinos |
| Inicio           | Mi perfil Mis solicitudes                                          | Cambiar idioma 🝷                                           |                                                                                  |
| Candidato        | / Inicio                                                           |                                                            |                                                                                  |
| O Sin av         | visos                                                              |                                                            |                                                                                  |
| — Convoca        | torias abiertas del programa 'Con                                  | sejería de Marruecos' ———————————————————————————————————— |                                                                                  |
| Co               | nvocatoria de prueba<br>para Marruecos<br>Nueva solicitud          | Curso 2025-26<br>Nueva solicitud                           |                                                                                  |

En la pantalla de Inicio se mostrará el Menú de navegación, con los siguientes apartados:

Inicio: Para volver a la página inicial en cualquier momento.

**Mi perfil**: Donde el usuario/a tendrá que introducir y mantener todos sus datos y su documentación, a través de una serie de Submenús que se especifican más adelante.

Ministerio de Educación, Formación Profesional y Deportes - Gobierno de España

**Mis solicitudes**: Desde donde se podrán manipular las diferentes solicitudes realizadas por el usuario/a en diferentes convocatorias, como se especifica también más adelante.

Cambiar idioma: Para navegar en los siguientes idiomas: castellano, inglés, francés.

#### 4.3 MI PERFIL

Se muestra una cabecera con una serie de datos del usuario/a, donde se podrá, si se desea, introducir una fotografía o imagen personal.

Además, se mostrará un Submenú de navegación, con los siguientes apartados:

**DATOS GENERALES**: La aplicación mostrará una serie de datos básicos, que es recomendable completar y/o tener bien actualizados. Para ello, se debe pulsar el botón de "Modificar", que se encuentra en la parte inferior, debajo del formulario, para cambiar los datos necesarios, y pulsar nuevamente en el botón "Guardar", para consolidar esos cambios. Los datos señalados con un asterisco de color rojo son obligatorios.

|                                                                                                    |                                                                                                    |                                                                                                    | CANDIDATO: JULIÁN CEPA ARANDA Desconecta                                                                                                    |
|----------------------------------------------------------------------------------------------------|----------------------------------------------------------------------------------------------------|----------------------------------------------------------------------------------------------------|----------------------------------------------------------------------------------------------------|
|                                                                                                    |                                                                                                    | Piolin                                                                                                    |                                                                                                    |
|                                                                                                    | P                                                                                                    | rocedimiento de Inscripción                                                                                                    | para la Ordenación de Listas de Interinos                                                                                                    |
| Mis solioitudes                                                                                                    | Cambiar Idioma 🍷                                                                                                    |                                                                                                    |                                                                                                    |
| didato / Mi perfil                                                                                                    |                                                                                                    |                                                                                                    |                                                                                                    |
| JULIÂN CEPA AR<br>ESPAÑA<br>Pecha de alta: 22/01/2<br>Utima mosticación : f.                                                                                 | ANDA<br>1025 13:48<br>2/02/2025 16:07                                                                                                   |                                                                                                    |                                                                                                    |
| atos generales Direcciones Exp                                                                                                    | eriencia docente Formación académica                                                                                                    | Otros méritos Idiomas Documento                                                                                                    | os anexos Registro de Titulos                                                                                                    |
| Datos básicos                                                                                                    |                                                                                                    |                                                                                                    |                                                                                                    |
| *Nombre                                                                                                    | *Apellido 1                                                                                                    | Apellido 2                                                                                                    |                                                                                                    |
| JULIAN                                                                                                    | CEPA                                                                                                    | ARANDA                                                                                                    |                                                                                                    |
| *Tipo dosumento                                                                                                    | *Número de documento                                                                                                    | *Feoha caduoidad                                                                                                    |                                                                                                    |
| Otro                                                                                                    | ~                                                                                                    | 12/06/2026                                                                                                    |                                                                                                    |
| Documento de prueba                                                                                                    |                                                                                                    |                                                                                                    |                                                                                                    |
| *Nacionalidad                                                                                                    | *Gépero                                                                                                    | *Feoba de paolimiento                                                                                                    | 4 upar de paolimiento                                                                                                    |
| ESPAÑA                                                                                                    | * N.C.                                                                                                    | + 25/02/1992                                                                                                    | San Lorenzo de El Escorial (Madrid)                                                                                                    |
| *Email                                                                                                    | *Teléfono 1                                                                                                    | Teléfono 2                                                                                                    |                                                                                                    |
| Conculta de Identidad                                                                                                    | Registro de Si No                                                                                                    | Titulos                                                                                                    | Grado de Discapacidad<br>Si No                                                                                                    |
| Manifiesto mi consentimiento para qu<br>identidad mediante consulta al Sistem<br>Datos de Identidad (en caso de oponen<br>la correspondiente documentación). | ue se compruebe mi Autorizo a que<br>na de Verificación de Registro de Tit<br>se, se deberá adjuntar visualizar el re<br>nueva pestañaj | se realice la consulta de mis titulaciones en<br>ulos, para su verificación (pulse "Guardar" pa<br>isultado de la consulta; se visualizará en u<br>). | el Consiento a que se consulte mi situación en el Registro de Grados<br>ra de Discapacidad de mi Comunidad Autónoma, excepto Ceuta y<br>na Melilla (de no hacerio, se deberá adjuntar la correspondiente<br>documentación). |
|                                                                                                    |                                                                                                    | Modificar                                                                                                    |                                                                                                    |
|                                                                                                    |                                                                                                    |                                                                                                    |                                                                                                    |

Si se selecciona como "Tipo de documento" el DNI o el NIF, será necesario introducir el IDESP/IXESP, que se encuentra en la parte posterior del documento. Si no se introduce, la aplicación mostrará un mensaje de error. Para más información sobre IDESP/IXESP, puede acceder al siguiente enlace:

#### https://sede.educacion.gob.es/dam/jcr:328d4bc3-ea5c-4d78-99a1-93ab4c2d669a/ayuda identidad.pdf

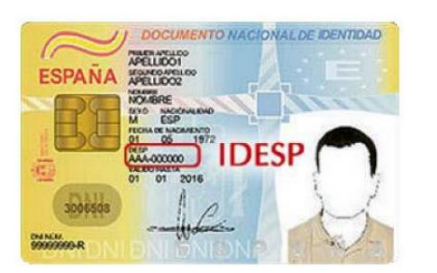

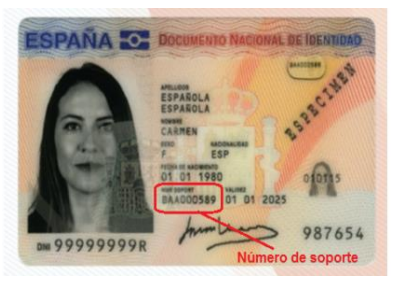

En la parte inferior de la pantalla aparecerán tres apartados importantes:

Consulta de identidad: para dar o denegar permiso a los Gestores de las Consejerías para realizar la correspondiente consulta de verificación de datos al Sistema de Verificación de Datos de Identidad.
 En caso de no prestar ese consentimiento, se podrá requerir al Candidato/a que adjunte la correspondiente documentación, a través de la pestaña de "Documentos anexos", que se explicará más adelante.

 Registro de Títulos: para dar o denegar permiso a la aplicación para que se pueda acceder informáticamente a la consulta de titulaciones en el Registro de Títulos. Si se concede ese permiso, la aplicación accederá a la consulta de Títulos y los mostrará en una nueva pestaña, a la derecha del submenú de navegación. En esa pestaña se mostrarán los títulos universitarios y/o no universitarios que se encuentren en dicho Registro, por lo que no será necesario adjuntar la documentación necesaria para justificar esos elementos en el perfil.

> **Importante**: aunque una titulación aparezca en ese Registro también tendrá que ser incluida en las pestañas correspondientes de "Formación académica" o "Idiomas", según corresponda. Lo que no será necesario adjuntar será la correspondiente documentación en Pdf, aunque si el usuario/a lo desea, podrá también añadir esa documentación.

| COBERNO<br>DE EDUCACIÓN, FOM<br>V DEPORTES                                    | Cambiar idioma *                                       | CIÓN<br>UCATIVA<br>TERIOR<br>Proc | olin<br>cedimiente  | o de Insc                   | ripción para                      | a la Ordenación de Lista                             | s de Interinos        |
|-------------------------------------------------------------------------------|--------------------------------------------------------|-----------------------------------|---------------------|-----------------------------|-----------------------------------|------------------------------------------------------|-----------------------|
| lidato / Mi perfil                                                            |                                                        |                                   |                     |                             |                                   |                                                      |                       |
| MARIANA LOPEZ<br>ESPAÑA<br>Fecha de alta : 27/02/2<br>Última modificación : 2 | LOPEZ<br>025 11:20<br>7/02/2025 11:33                  |                                   |                     |                             |                                   |                                                      |                       |
| Importante: aunque una titula                                                 | eriencia docente Formación<br>ción aparezca en este Re | académica Otr<br>gistro también d | os méritos          | ldiomas Do<br>uida en las p | cumentos anexos<br>pestañas corre | Registro de Títulos<br>spondientes de Formación acad | émica o Idiomas, por  |
| ejemplo. No es necesario adj                                                  | untar la correspondiente o                             | locumentación                     | en Pdf, aunq        | ue si el usua               | ario/a lo desea                   | , puede también añadir esa doci                      | imentación            |
|                                                                               |                                                        |                                   | Títulos Univ        | versitarios                 |                                   |                                                      |                       |
| ‡ Titulación                                                                  |                                                        | \$ Fecha de f                     | inalización         | Fecha de expedición         |                                   | ‡ Universidad                                        | Número de título      |
| Maestro - Especializació                                                      | n en Audición y lenguaje                               | 17/0                              | 17/07/2018 14/11/20 |                             | 11/2022                           | Universidad Complutense                              | 0000000334            |
|                                                                               |                                                        |                                   | Titulos no Un       | iversitarios                |                                   |                                                      |                       |
|                                                                               |                                                        |                                   | 0332.32             |                             |                                   |                                                      |                       |
| ‡ Titulación                                                                  | ‡ Fecha de fina                                        | lización                          | ‡ Fecha             | de expedició                | n                                 | ‡ Centro                                             | ‡ Provincia           |
| Titulación     GRADUADO ESCOL                                                 | ‡ Fecha de fina                                        | lización                          | ‡ Fecha             | de expedició<br>08/04/20    | in<br>11                          | Centro     EL BOSQUE                                 | ‡ Provincia<br>MADRID |

 Grado de discapacidad: para dar o denegar permiso a los Gestores de las Consejerías para consultar la situación en el Registro de Grados de Discapacidad de la correspondiente Comunidad Autónoma, excepto en País Vasco, Ceuta y Melilla, donde no es posible realizar esa consulta (https://ips.redsara.es/IPSC/secure/tablaComunidades). En caso de no prestar ese consentimiento, se podrá requerir al Candidato/a que adjunte la correspondiente documentación, a través de la pestaña de "Documentos anexos", que se explicará más adelante.

**DIRECCIONES**: Se podrán incluir dos direcciones, permanente y actual. Si no aparece ninguna dirección, se podrá introducir una nueva mediante el botón "Nuevo". Para modificar alguna de las direcciones, habrá que pulsar el botón de "Modificar" y posteriormente el botón de "Guardar" para consolidar los cambios. También se puede copiar la dirección actual desde la permanente o dejar una de ellas sin rellenar.

**EXPERIENCIA DOCENTE**: Se muestra un listado con las experiencias docentes añadidas por el usuario/a. Cada experiencia se podrá Eliminar, Desactivar o Editar. Si una experiencia está siendo utilizada en alguna solicitud ya realizada, la aplicación no permitirá eliminarla, aunque sí se podría desactivar y/o editar.

**Importante**: El botón de "Desactivar" sólo se debe utilizar si el usuario/a desea no añadir esa experiencia a una solicitud, pero no desea borrarla para poder utilizarla posteriormente (no es una opción muy habitual y debe usarse con cuidado, pues el usuario/a corre el riesgo de no añadir por error algún mérito o requisito a las solicitudes posteriores). Por otro lado, si se edita y modifica alguna experiencia, esas modificaciones se aplicarán a las solicitudes que se realicen en un futuro, pero no serán tenidas en cuenta en las solicitudes ya registradas.

A la derecha, el botón de "**Nuevo**" permite añadir nuevas experiencias, por medio de una serie de desplegables y campos de texto que será obligatorio rellenar con cuidado, a efectos de requisitos y baremación (puntos 1.1 a 1.6 del Baremo de la Orden).

|        | COMENIO<br>DE EDIANA         | MINISTRIID<br>DE DUCACIÓN, FORMACI<br>Y DEPORTES                   | ón montsona.                        | ACCIÓN<br>EDUCATIVA<br>EXTERIOR | Piolin<br>Procedin | niento de Ins    | cripciór  | n para la        | Ordenación         | de Listas de | Interinos |
|--------|------------------------------|--------------------------------------------------------------------|-------------------------------------|---------------------------------|--------------------|------------------|-----------|------------------|--------------------|--------------|-----------|
| Iniolo | Mi perfii I                  | Nis solioitudes                                                    | Cambiar Idioma                      | •                               |                    |                  |           |                  |                    |              |           |
| Candle | iato / Mi perfil             |                                                                    |                                     |                                 |                    |                  |           |                  |                    |              |           |
|        | JUL<br>ESP/<br>Fech<br>Ultim | IÁN CEPA AR/<br>AÑA<br>a de alta : 22/01/20<br>a modificación : 12 | NDA<br>125 13:48<br>1/02/2025 16:07 |                                 |                    |                  |           |                  |                    |              |           |
| Dato   | is generales Dire            | cciones Exper                                                      | ienola docente                      | Formación acad                  | émica Otros m      | éritos Idiomas   | Docume    | intos anexos     | Registro de Titulo | 5            |           |
| 0      | Si modifica los d            | atos después d                                                     | e cerrarse el pla                   | zo de solicituo                 | des no se le ter   | idrá en cuenta p | ara dicha | convocatori      | а                  |              |           |
|        |                              |                                                                    |                                     |                                 |                    |                  |           |                  |                    |              | 🕼 Nuevo   |
|        |                              |                                                                    |                                     |                                 | Expe               | eriencia docente |           |                  |                    |              |           |
|        | t Centro                     |                                                                    | ‡ Tipo                              |                                 | ‡ Fecha fin        | ‡ Fecha de sub   | ida       | ‡ Ültima mo      | odificación        | Fichero      |           |
|        | Colegio San Bernardino       |                                                                    | Experiencia docente                 |                                 | 31/03/2021         | 12/02/2025 11    | :28       | 12/02/2025       | i 11:28            | ý U /        | 0         |
|        | Frankfurt Collegium          |                                                                    | Experiencia docente                 |                                 | 31/08/2006         | 12/02/2025 11:30 |           | 12/02/2025 11:30 |                    | ý Ú /        | 0         |
|        | IES Juan de He               | rrera                                                              | Experiencia do                      | ocente                          | 31/08/1996         | 07/02/2025 12    | :30       | 07/02/2025       | i 12:30            | ý U /        | 0         |

Hay dos tipos o modalidades de experiencias docentes:

 Experiencia docente: será la habitual y se requiere especificar una serie de datos relevantes a efectos de requisitos y baremación, como son Cuerpo, Especialidad, duración de la experiencia y Tipo de Centro. Además, si el país no es España, se debe indicar la Consejería correspondiente si es un Centro de la UAEE (punto 1.6 del Baremo de la Orden).

| da Niperi<br>Adala Miper                                                                                                    | Manalichudea<br>Manalichudea<br>M<br>JULIÁN CEIYA ARAN<br>ESPRÍA                          | Camblaridena *                                                                | <sup>of</sup> Procedimien | to de Inscripción para   | la Ordenación de Listas de Interinos |
|----------------------------------------------------------------------------------------------------|-------------------------------------------------------------------------------------------|-------------------------------------------------------------------------------|---------------------------|--------------------------|--------------------------------------|
| Ter gevenier                                                                                                    | Fecha de alta: 22/01/2025<br>Utima modificación : 12/02<br>Direcciones <b>Directiones</b> | 12x8<br>12025 16:07<br>ncls docerna Formación                                 | académica Otros mérito    | s idionas Documentos ane | uca Registro de Titulos              |
| Si modifica     Keese separter     Tpo     Selectore     Campo docar     Selectore     Tracha Inicio a     Tpo de cam     Selectore     Selectore     Cosarvacione | Ion datos despuis de o<br>fe deserte<br>unido<br>o                                        | Paix     Paix     Selectore      Techs in service     Conspiris     Selectore | cludes no se la lendrá «  | After Mass               | A Fración                            |
| Verficade<br>Si No<br>Decementari                                                                                                    | ilon                                                                                      | var<br>In (pđ) y conun                                                        | 1.                        |                          |                                      |

Para la duración de la experiencia es obligatorio rellenar las fechas de inicio y fin de servicio y, aunque no son campos obligatorios, es conveniente completar la información suplementaria, que consta de tres campos ("Años", "Meses y "Fracción") que el usuario/a tiene la posibilidad de rellenar para que se facilite después proceder a su validación y posterior baremación. Si la experiencia no ha finalizado en el momento de la convocatoria (es decir, sigue en activo en ese puesto), el usuario/a debe poner como "fecha de fin" la del cierre de la hoja de servicios o certificado que presente. Esta fecha no puede ser posterior a la del fin del plazo de presentación de solicitudes de la convocatoria a la que quiera participar.

Si en la Hoja de Servicios que aporte el aspirante aparecen registros de dos o más experiencias consecutivas en un mismo Centro y especialidad, el usuario/a las puede informar como una única experiencia, como se podría ver en el siguiente ejemplo:

Un usuario/a tiene, en un mismo Centro y especialidad, dos registros de experiencia:

- · Experiencia 1: Del 01/01/2024 al 30/06/2024
- Experiencia 2: Del 01/07/2024 al 31/08/2024

Puesto que son consecutivas (no hay días no trabajados entre el fin de la primera experiencia y el inicio de la segunda) se pueden unificar en un solo registro; así:

Experiencia: Del 01/01/2024 al 31/08/2024

Si varias experiencias están certificadas en un mismo documento PDF (p.ej., una hoja de servicios), este documento debe ir subiéndose repetidamente para cada una de las experiencias.

Si el aspirante ha impartido docencia en varias especialidades durante el mismo período, debe registrar ese tiempo de servicios como impartido en una única de las especialidades que ha impartido (la que considere que más le va a favorecer en la baremación).

 Experiencia docente (religión): el profesorado de religión deberá acreditar en esta modalidad los datos de su experiencia, indicando en el desplegable Cuerpo el nivel educativo en el que ha impartido la materia, para su correspondiente baremación (punto 1.5 del Baremo de la Orden).

El botón de "Verificado" (Sí/No) es informativo para el usuario/a y será activado o desactivado por los Gestores de las Consejerías, una vez esté revisada la pertinente documentación.

En la parte inferior de cada formación se deberá añadir de manera obligatoria el correspondiente Pdf justificativo, que será único por cada experiencia, por lo que, si se desean adjuntar varias páginas o distintas documentaciones a una misma experiencia, el usuario deberá previamente unificarlas en un solo documento de tipo Pdf, utilizando alguna herramienta adecuada para ello. El tipo de documento será exclusivamente un Pdf con tamaño máximo de 10 Mgb y el nombre del documento no debe contener caracteres especiales (sólo letras sin la ñ, números, espacio, punto y guion medio y bajo).

**FORMACIÓN ACADÉMICA**: Se muestra un listado con las formaciones académicas añadidas por el usuario/a. Cada formación se podrá Eliminar, Desactivar o Editar. Si una formación está siendo utilizada en alguna solicitud ya realizada, la aplicación no permitirá eliminarla, aunque sí se podría desactivar y/o editar. **Importante**: El botón de "Desactivar" sólo se debe utilizar si el usuario/a desea no añadir esa formación a una solicitud, pero no desea borrarla para poder utilizarla posteriormente (no es una opción muy habitual y debe usarse con cuidado, pues el usuario/a corre el riesgo de no añadir por error algún mérito o requisito a las solicitudes posteriores). Por otro lado, si se edita y modifica alguna formación, esas modificaciones se aplicarán a las solicitudes que se realicen en un futuro, pero no serán tenidas en cuenta en las solicitudes ya registradas.

| Inicio  | Mi perfil N                                                                                                    | lis solicitudes | Cambiar idioma 🔻    |                     |                |                   |                     |            |  |  |  |  |
|---------|----------------------------------------------------------------------------------------------------|-----------------|---------------------|---------------------|----------------|-------------------|---------------------|------------|--|--|--|--|
| Candida | andidato / Mi perfil                                                                                                    |                 |                     |                     |                |                   |                     |            |  |  |  |  |
|         | MARIANA LOPEZ LOPEZ           ESPAÑA           Fecha de alla : 27/02/2025 11:20           Última modificación : 27/02/2025 11:33                                                                                                    |                 |                     |                     |                |                   |                     |            |  |  |  |  |
| Datos   | Datos generales         Direcciones         Experiencia docente         Formación académica         Otros méritos         Idiomas         Documentos anexos         Registro de Títulos           Image: Si se modifica algún dato después de cerrarse el plazo de admisión de solicitudes de una Convocatoria, esa modificación no se tendrá en cuenta para dicha         Idiomas         Documentos anexos         Registro de Títulos |                 |                     |                     |                |                   |                     |            |  |  |  |  |
| (       | Convocatoria                                                                                                    |                 |                     |                     |                |                   |                     | 🕑 Nuevo    |  |  |  |  |
|         |                                                                                                    |                 |                     | Formaci             | ón académica   |                   |                     |            |  |  |  |  |
|         | Modalidad                                                                                                    |                 | ‡ Tipo              | Descripción         | Fichero título | ‡ Fecha de subida | Última modificación |            |  |  |  |  |
|         | España - Unive                                                                                                    | rsitario        | Máster              | Educación Especial  | 0              | 27/02/2025 12:34  | 27/02/2025 12:34    | ê Ó /      |  |  |  |  |
|         | España - No un                                                                                                    | iversitario     | Equivalente a grado | Audición y Lenguaje | 0              | 27/02/2025 12:35  | 27/02/2025 12:35    | <u>ن</u> ن |  |  |  |  |
|         | Extranjero - Ho                                                                                                    | mologación      | Doctorado           | Lenguaje            | 0              | 27/02/2025 12:36  | 27/02/2025 12:36    | 1 U /      |  |  |  |  |

A la derecha, el botón de "**Nuevo**" permite añadir nuevas formaciones, por medio de dos desplegables y un campo de texto que será obligatorio rellenar con cuidado, a efectos de requisitos y baremación (puntos 2.1 y 2.2 del Baremo de la Orden).

El botón de "Verificado" (Sí/No) es informativo para el usuario/a y será activado o desactivado por los Gestores de las Consejerías, una vez esté revisada la pertinente documentación.

En la parte inferior de cada formación se podrá añadir el correspondiente Pdf justificativo, que será único por cada formación, por lo que, si se desean adjuntar varias páginas o distintas documentaciones a una misma formación, el usuario deberá previamente unificarlas en un solo documento de tipo Pdf, utilizando alguna herramienta adecuada para ello. El tipo de documento será exclusivamente un Pdf con tamaño máximo de 10 Mgb y el nombre del documento no debe contener caracteres especiales (sólo letras sin la ñ, números, espacio, punto y guion medio y bajo). Si alguna formación existe en el Registro de Títulos y el usuario/a ha dado su permiso a dicha consulta, no será necesario adjuntar ninguna documentación, aunque la aplicación sí permitirá añadirla si se desea.

**OTROS MÉRITOS**: Se muestra un listado con los otros méritos añadidos por el usuario/a. Cada elemento se podrá Eliminar, Desactivar o Editar. Si un mérito está siendo utilizado en alguna solicitud ya realizada, la aplicación no permitirá eliminarlo, aunque sí se podría desactivar y/o editar.

**Importante**: El botón de "Desactivar" sólo se debe utilizar si el usuario/a desea no añadir ese mérito a una solicitud, pero no desea borrarlo para poder utilizarlo posteriormente (no es una opción muy habitual y debe usarse con cuidado, pues el usuario/a corre el riesgo de no añadir por error algún mérito o requisito a las solicitudes posteriores). Por otro lado, si se edita y modifica algún mérito, esas modificaciones se aplicarán a las solicitudes que se realicen en un futuro, pero no serán tenidas en cuenta en las solicitudes ya registradas.

Hay varios tipos de "Otros méritos":

 Actividades de formación (o perfeccionamiento): se requiere especificar una serie de datos relevantes a efectos de baremación, entre otros la duración de la formación y el número de Créditos (punto 3.2 del Baremo de la Orden).

Los títulos propios expedidos por las Universidades que no tengan carácter de Título académico oficial (p.ej., Títulos de Experto Universitario) deben introducirse en este apartado.

 Participación en programas de la acción educativa en el exterior (profesor/a visitante, profesor/a en Secciones Bilingües, auxiliar de conversación): se requiere especificar una serie de datos relevantes a efectos de baremación, entre otros la duración de la participación y el número de Años (punto 3.1 del Baremo de la Orden).

El botón de "Verificado" (Sí/No) es informativo para el usuario/a y será activado o desactivado por los Gestores de las Consejerías, una vez esté revisada la pertinente documentación.

En la parte inferior de cada mérito se deberá añadir de manera obligatoria el correspondiente Pdf justificativo, que será único por cada mérito, por lo que, si se desean adjuntar varias páginas o distintas documentaciones a un mismo mérito, el usuario deberá previamente unificarlas en un solo documento de tipo Pdf, utilizando alguna herramienta adecuada para ello. El tipo de documento será exclusivamente un Pdf con tamaño máximo de 10 Mgb y el nombre del documento no debe contener caracteres especiales (sólo letras sin la ñ, números, espacio, punto y guion medio y bajo).

**IDIOMAS**: Se muestra un listado con las titulaciones en Idiomas añadidas por el usuario/a. Cada titulación se podrá Eliminar, Desactivar o Editar. Si una titulación está siendo utilizada en alguna solicitud ya realizada, la aplicación no permitirá eliminarla, aunque sí se podría desactivar y/o editar.

**Importante**: El botón de "Desactivar" sólo se debe utilizar si el usuario/a desea no añadir esa titulación a una solicitud, pero no desea borrarla para poder utilizarla posteriormente (no es una opción muy habitual y debe usarse con cuidado, pues el usuario/a corre el riesgo de no añadir por error algún mérito o requisito a las solicitudes posteriores). Por otro lado, si se edita y modifica alguna titulación, esas modificaciones se aplicarán a las solicitudes que se realicen en un futuro, pero no serán tenidas en cuenta en las solicitudes ya registradas.

A la derecha, el botón de "**Nuevo**" permite añadir nuevas titulaciones en Idiomas, por medio de dos desplegables que será obligatorio rellenar con cuidado, a efectos de requisitos y baremación (puntos 2.3 y 3.3 del Baremo de la Orden). Solo se podrá incluir una titulación por cada Idioma, por lo que conviene lógicamente incluir y aportar si es necesario solamente el nivel más alto del MCER que se haya conseguido en dicho idioma (por ejemplo, si se ha obtenido un nivel B2 y posteriormente un C1, sólo se debe incluir y justificar el C1).

El botón de "Verificado" (Sí/No) es informativo para el usuario/a y será activado o desactivado por los Gestores de las Consejerías, una vez esté revisada la pertinente documentación.

En la parte inferior de cada titulación se podrá añadir el correspondiente Pdf justificativo, que será único por cada titulación, por lo que, si se desean adjuntar varias páginas o distintas documentaciones a una misma titulación, el usuario deberá previamente unificarlas en un solo documento de tipo Pdf, utilizando alguna herramienta adecuada para ello. El tipo de documento será exclusivamente un Pdf con tamaño máximo de 10 Mgb y el nombre del documento no debe contener caracteres especiales (sólo letras sin la ñ, números, espacio, punto y guion medio y bajo). Si alguna titulación existe en el Registro de Títulos y el usuario/a ha dado su permiso a dicha consulta, no será necesario adjuntar ninguna documentación, aunque la aplicación sí permitirá añadirla si se desea.

**DOCUMENTOS ANEXOS**: En esta pestaña se muestran todos los elementos añadidos en las tres pestañas anteriores, que son los que podrán ser utilizados para justificar algún requisito de las solicitudes, como se explicará más adelante. Además, a través de esta misma pestaña se podrán añadir otros Documentos que puedan ser necesarios para cumplir algún requisito o que puedan ser requeridos por los Gestores de las Consejerías (identidad, nacionalidad, residencia, grado de discapacidad, etc.).

A la derecha, el botón de "**Nuevo**" permite añadir nuevos documentos, por medio de una descripción que será obligatorio rellenar. En la parte inferior se deberá añadir de manera obligatoria el correspondiente Pdf justificativo, que será único por cada documento anexo, por lo que, si se desean adjuntar varias páginas o distintas documentaciones a un mismo documento anexo, el usuario deberá previamente unificarlas en un solo documento de tipo Pdf, utilizando alguna herramienta adecuada para ello. El tipo de documento será exclusivamente un Pdf con tamaño máximo de 10 Mgb y el nombre del documento no debe contener caracteres especiales (sólo letras sin la ñ, números, espacio, punto y guion medio y bajo).

En el listado pueden aparecer documentos que hayan sido eliminados por el usuario/a pero que continúen en la aplicación porque han sido utilizados en alguna solicitud.

|                                                                                                    | os      |  |  |  |  |  |  |  |  |  |  |
|----------------------------------------------------------------------------------------------------|---------|--|--|--|--|--|--|--|--|--|--|
| nicio Mi perfil Mis solicitudes Cambiar idioma * andidato / Mi perfil                                                           |         |  |  |  |  |  |  |  |  |  |  |
| JULIÁN CEPA ARANDA         ESPAÑA         Fecha de alta : 22/01/2025 13:48         Útima modificación : 12/02/2025 18:07        |         |  |  |  |  |  |  |  |  |  |  |
| Datos generales Direcciones Experiencia docente Formación académica Otros méritos Idiomas Documentos anexos Registro de Títulos |         |  |  |  |  |  |  |  |  |  |  |
|                                                                                                    | 🕑 Nuevo |  |  |  |  |  |  |  |  |  |  |
| Documentos Anexos                                                                                                    |         |  |  |  |  |  |  |  |  |  |  |
| * Descripción         Última modificación         Fichero                                                                       |         |  |  |  |  |  |  |  |  |  |  |
| Dni con dirección en territorio español 27/01/2025 16:06                                                                        | Ĩ       |  |  |  |  |  |  |  |  |  |  |
| Formación Permanente - Título - Curso de atención a la diversidad- Documento eliminado 24/01/2025 09:30 0                       | ſ       |  |  |  |  |  |  |  |  |  |  |
| Idioma - Francés ( 27/01/2025 15:55 0                                                                                           | ī       |  |  |  |  |  |  |  |  |  |  |
| Experiencia Docente - Centro - IES El Escorial - 01-01-2014 - 31-08-2017- Documento eliminado 05/02/2025 09:45                  | î       |  |  |  |  |  |  |  |  |  |  |
| Formación Permanente - Título - Curso de Química de Materiales para la ESO 07/02/2025 12:29                                     | ſ       |  |  |  |  |  |  |  |  |  |  |

**REGISTRO DE TÍTULOS**: Esta pestaña sólo se mostrará si el usuario/a ha dado su permiso a la aplicación para que se pueda acceder informáticamente a la consulta de titulaciones en el Registro de Títulos (ver el apartado DATOS GENERALES). Si es así, se mostrarán los datos que figuren oficialmente en el Registro de Títulos del MEFPD, con algunos de sus elementos descriptivos.

**Importante**: como ya se ha dicho anteriormente, aunque una titulación aparezca en ese Registro también tendrá que ser incluida en las pestañas correspondientes de "Formación académica" o "Idiomas", por ejemplo. Lo que no será necesario adjuntar será la correspondiente documentación en Pdf, aunque si el usuario/a lo desea, podrá también añadir esa documentación.

## 4.4 NUEVA SOLICITUD

Como se ha comentado en el punto 4.2, al acceder a la aplicación se mostrará la **Página de Inicio**, con los avisos especiales que se determinen y con las Convocatorias que estén abiertas en cada momento. También se puede acceder a esa página en cualquier momento pulsando "Inicio" en el Menú de navegación.

Para generar una nueva solicitud, se deberá pulsar el botón correspondiente a una de las Convocatorias que se encuentren abiertas en ese momento, que son las que figuran en la página de inicio. Solo se podrá generar una solicitud por Convocatoria, por lo que, si el usuario/a ya ha generado una solicitud para esa Convocatoria y por error se pretende generar una nueva, la aplicación le advertirá de dicho error. Si verdaderamente se desea crear una nueva solicitud, se deberá anular la solicitud en curso mediante el botón de "Anular borrador/solicitud", en la pestaña "Resumen", como se explicará más adelante, antes de generar la nueva solicitud.

|                                                               | CANDIDATO: JULIÁN CEPA ARANDA Desconectar                                        |
|---------------------------------------------------------------|----------------------------------------------------------------------------------|
|                                                               | Piolin<br>Procedimiento de Inscripción para la Ordenación de Listas de Interinos |
| Inicio Mi perfil Mis solicitudes Cambiar idioma •             |                                                                                  |
| Candidato / Inicio                                            |                                                                                  |
| 0 Sin avisos                                                  |                                                                                  |
| Convocatorias abiertas del programa 'Consejería de Marruecos' |                                                                                  |
| Convocatoria de prueba<br>para Marruecos<br>Nueva solicitud   |                                                                                  |
|                                                               |                                                                                  |
|                                                               |                                                                                  |
|                                                               |                                                                                  |
|                                                               |                                                                                  |

Ministerio de Educación, Formación Profesional y Deportes - Gobierno de España

Al pulsar en el botón de "**Nueva solicitud**" se mostrará al usuario/a una pantalla con algunos de los "Datos de la solicitud" y un submenú de navegación, con las siguientes pestañas:

- **Requisitos**: Con los requisitos obligatorios u opcionales para cada Convocatoria.
- **Cuerpos/Especialidades**: Para elegir los Cuerpos y Especialidades a los que se opta.
- Autorizaciones: Para otorgar las autorizaciones necesarias para cada Convocatoria.
- **Resumen**: Para ver la solicitud completa y para enviar y/o registrar dicha solicitud.

En el momento en que se ha abierto una nueva solicitud, se genera un estado de "Borrador", que podrá ser guardado sin terminar de completar y ser editado posteriormente para continuar con la cumplimentación. Cuando se vaya avanzando en el proceso, ese estado irá cambiando a otros estados sucesivos, como "Inscrito", "Registrado", etc.

Antes de presentar y registrar una solicitud, asegúrese de haber añadido a "Mi perfil" toda la documentación relativa a los requisitos de la solicitud y a los méritos que desea aportar. Todos esos méritos que se encuentren en su perfil al presentar la solicitud serán relacionados automáticamente con la solicitud, para su posterior baremación.

A continuación, se detallan algunas características de las pestañas:

**REQUISITOS**: En esta pestaña se muestran los requisitos generales que se han definido para esa Convocatoria. Estos requisitos serán muy parecidos para todas las Consejerías, pero no necesariamente serán los mismos en cada solicitud, pues algunas Consejerías podrían incluir algunos requisitos específicos o peticiones de elección particulares (de cumplimiento obligatorio o no), por lo que el Candidato/a deberá prestar atención a responder a estas cuestiones con cuidado, ya que no cumplir o no justificar debidamente alguno de estos requisitos o peticiones podría dar lugar a su posterior exclusión del procedimiento.

| equisitos                                                                                                    | Especialidades                                                    | Autorizaciones                                                       | Resumen                                                |                                                          |                                                     |                                                         |                                                    |                                          |                                           |                                   |                             |                                 |                                        |
|----------------------------------------------------------------------------------------------------|-------------------------------------------------------------------|----------------------------------------------------------------------|--------------------------------------------------------|----------------------------------------------------------|-----------------------------------------------------|---------------------------------------------------------|----------------------------------------------------|------------------------------------------|-------------------------------------------|-----------------------------------|-----------------------------|---------------------------------|----------------------------------------|
| Pariodo                                                                                                    | de eubeanación                                                    |                                                                      |                                                        |                                                          |                                                     |                                                         |                                                    |                                          |                                           |                                   |                             |                                 |                                        |
| Solo pod                                                                                                    | lrá subsanar a partir                                             | de la fecha de subs                                                  | anación                                                |                                                          |                                                     |                                                         |                                                    |                                          |                                           |                                   |                             |                                 |                                        |
| 01. Tener o                                                                                                    | umplidos los diecio                                               | cho años y no habe                                                   | r alcanzado la ec                                      | ad establecida,                                          | con carácter g                                      | jeneral, para la                                        | jubilación. —                                      |                                          |                                           |                                   |                             |                                 |                                        |
| Documen                                                                                                    | ito justificativo                                                 | <b>X v</b>                                                           |                                                        |                                                          |                                                     |                                                         |                                                    |                                          |                                           |                                   |                             |                                 |                                        |
| Las per la section de la section de la se | ersonas con naciona                                               | alidad española que                                                  | hayan autorizad                                        | ) la consulta de                                         | verificación de                                     | e su identidad n                                        | o necesitan a                                      | portar su do                             | cumento de id                             | entidad.                          |                             |                                 |                                        |
| Cumple e<br>Sí No                                                                                                    | l requisito                                                       |                                                                      |                                                        |                                                          |                                                     |                                                         |                                                    |                                          |                                           |                                   |                             |                                 |                                        |
| 02. Nacion<br>descendie<br>internacion                                                                                                    | alidad: A) Ser españ<br>nte de una persona<br>nales celebrados po | iol o nacional de los<br>comprendida en el a<br>r la Unión Europea y | Estados miemb<br>partado a) , mer<br>/ ratificados por | os de la Unión I<br>or de veintiún ai<br>España en los q | Europea. B) Se<br>ños o mayor de<br>ue sea de aplic | er cónyuge de u<br>le dicha edad q<br>cación la libre e | ina persona ci<br>ue viva a carg<br>circulación de | omprendida<br>o de sus pr<br>trabajadore | a en el apartado<br>ogenitores. D)<br>es. | o a), siempre o<br>Estar incluido | ue no estén<br>en el ámbito | separados de o<br>de aplicación | derecho. C) Ser<br>de los tratados   – |
| Inform<br>El req                                                                                                    | nación<br>uisito es obligatorio                                   |                                                                      |                                                        |                                                          |                                                     |                                                         |                                                    |                                          |                                           |                                   |                             |                                 |                                        |
| Documen<br>Seleccio                                                                                                    | ito justificativo                                                 | ٣                                                                    |                                                        |                                                          |                                                     |                                                         |                                                    |                                          |                                           |                                   |                             |                                 |                                        |
| Las per la section de la section de la se | ersonas con naciona                                               | alidad española que                                                  | hayan autorizad                                        | ) la consulta de                                         | verificación de                                     | e su identidad n                                        | o necesitan aj                                     | portar su do                             | cumento de id                             | entidad.                          |                             |                                 |                                        |
| Cumple e<br>Sí No                                                                                                    | I requisito                                                       |                                                                      |                                                        |                                                          |                                                     |                                                         |                                                    |                                          |                                           |                                   |                             |                                 |                                        |
|                                                                                                    |                                                                   |                                                                      |                                                        |                                                          |                                                     |                                                         |                                                    |                                          |                                           |                                   |                             |                                 |                                        |

Muchos de estos requisitos se cumplimentarán sencillamente con una respuesta tipo Sí/No. En algunos casos, se podrá requerir como prueba de cumplimiento de alguno de los requisitos un documento.

**Importante**: para ello, la aplicación mostrará un desplegable con toda la documentación que el usuario/a haya introducido en su Perfil, por lo que, si es necesario adjuntar algún otro documento nuevo, tendría que añadirlo previamente al perfil, bien en la pestaña de "Documentos anexos" o bien en alguna otra de las pestañas pertinentes, como "Experiencia docente", "Formación académica", "Otros méritos" o "Idiomas".

Preste atención a los avisos en color azul que sirven de ayuda para diferenciar en qué casos es necesario adjuntar algún documento justificativo. Por ejemplo, si en la pestaña de "Datos generales" se ha prestado consentimiento para realizar la Consulta de identidad o el Grado de discapacidad, no será necesario adjuntar ningún documento para el cumplimiento de ese requisito. Sin embargo, en el caso de las titulaciones, como ya se ha indicado, la aplicación le pedirá que elija como documento acreditativo alguno de los documentos que haya añadido previamente a su perfil.

| Documento justificativo                                                    |                                                                                                    |
|----------------------------------------------------------------------------|----------------------------------------------------------------------------------------------------|
| Seleccione                                                                 | •                                                                                                    |
|                                                                            |                                                                                                    |
|                                                                            |                                                                                                    |
|                                                                            |                                                                                                    |
| Sólo deberán aportar est                                                   | documentación las personas que alequen esta condición y no bayan autorizado la consulta al Ponistro de Grados de Discanacidad de la Comunidad Autónoma  |
| Sólo deberán aportar esta                                                  | documentación las personas que aleguen esta condición y no hayan autorizado la consulta al Registro de Grados de Discapacidad de la Comunidad Autónoma. |
| Sólo deberán aportar esta                                                  | documentación las personas que aleguen esta condición y no hayan autorizado la consulta al Registro de Grados de Discapacidad de la Comunidad Autónoma. |
| Sólo deberán aportar esta<br>Cumple el requisito                           | documentación las personas que aleguen esta condición y no hayan autorizado la consulta al Registro de Grados de Discapacidad de la Comunidad Autónoma. |
| <ul> <li>Sólo deberán aportar esta</li> <li>Cumple el requisito</li> </ul> | documentación las personas que aleguen esta condición y no hayan autorizado la consulta al Registro de Grados de Discapacidad de la Comunidad Autónoma. |

**CUERPOS/ESPECIALIDADES**: En esta pestaña se seleccionan los Cuerpos y Especialidades a los que se opta en la solicitud, a elegir entre los que cada Consejería haya ofertado en su Convocatoria; será necesario, lógicamente, elegir al menos una de las Especialidades ofertadas.

La aplicación muestra todas las especialidades convocadas por la correspondiente Consejería. La persona solicitante deberá cambiar al estado de "Solicitar: SÍ" para seleccionar una especialidad a la que desee optar:

| PROFESORES DE ENSEÑANZA SECUNDARIA - LENGUA CASTELLANA Y LITERATURA — |
|-----------------------------------------------------------------------|
| Solicitar                                                             |
| Sí No                                                                 |
|                                                                       |

En ese momento, se mostrará la lista de requisitos exigidos para optar a dicha especialidad, que deberán ser completados con cuidado. Este proceso deberá repetirse para cada una de las especialidades a las que se esté interesado en optar:

Cada Especialidad puede llevar asociados a su vez uno o más requisitos, referentes por ejemplo a titulación requerida, experiencia, etc. Por ello, hay que completar también estos requisitos específicos y, si el candidato/a participa por más de una Especialidad, deberá completar los requisitos específicos de cada una de ellas, ya que no necesariamente serán los mismos, aunque sí puedan serlo en algunos casos.

**Importante**: en las Especialidades con perfil bilingüe pueden añadirse de forma independiente la Especialidad ordinaria (sin puestos bilingües) y la Especialidad con perfil Bilingüe (en el idioma correspondiente), en caso de que se cumplan los requisitos para optar a esta última y se desee participar también en ese perfil. Quienes opten a puestos con perfil bilingüe en una especialidad están obligados a aceptar estos puestos antes que los puestos no bilingües.

Los requisitos más habituales que habrá que rellenar en cada una de las especialidades son:

- Titulación exigida para la especialidad: obligatorio en todas las especialidades.
- Formación pedagógica y didáctica: obligatorio en todas las especialidades de Profesores de Secundaria y Profesores especialistas de FP.
- Formación complementaria: es opcional y sólo debe informarse si, para optar a esa especialidad, además del Título académico aportado en un apartado anterior, debe alegar otra segunda titulación complementaria (un segundo título universitario, un certificado de idiomas, estudios de música, etc.).

- Experiencia docente: es obligatorio en las especialidades en las que se exige acreditar un tiempo mínimo de experiencia docente en el mismo nivel educativo.
- Requisito lingüístico: sólo es obligatorio para las especialidades con perfil bilingüe.

**AUTORIZACIONES**: En esta pestaña se muestran las autorizaciones que se han definido para esa Convocatoria por la Consejería. Las autorizaciones se cumplimentarán sencillamente con una respuesta tipo Sí/No.

|                                                                                                    |                    | Autorizaciones    | Resumen                     |                                   |                              |                                              |          |
|----------------------------------------------------------------------------------------------------|--------------------|-------------------|-----------------------------|-----------------------------------|------------------------------|----------------------------------------------|----------|
| Declaro que                                                                                                    | ie son ciertos los | datos consignados | en esta solicitud y que reu | úno los requisitos exigidos en la | Convocatoria. De igual forma | declaro que son ciertos los datos consignado | os en mi |
| Perfil de Candidato en la aplicación PIOLIN. Asimismo, presto mi consentimiento para que el MINISTERIO DE EDUCACIÓN, FORMACIÓN PROFESIONAL Y DEPORTES verifique mis datos a<br>través del Sistema de Verificación de Datos de Identidad, senún lo dispuesto en la Orden PRF/3949/2006, de 26 de |                    |                   |                             |                                   |                              |                                              |          |
| requisitos y                                                                                                    | y procedimientos   | de acceso a dicho | Sistema.                    | ,                                 |                              | ,,,,,                                        | ,        |
|                                                                                                    |                    |                   |                             |                                   |                              |                                              |          |

**RESUMEN**: En esta pestaña se muestra todo lo que el usuario/a rellenó en las pestañas anteriores. Si la cumplimentación es correcta, se mostrará también un botón de "**Presentar solicitud**", además de otro botón de "Anular borrador/solicitud", por si el usuario desea eliminar la solicitud existente y comenzar una nueva.

## 4.5 MIS SOLICITUDES

Se muestra un listado con las solicitudes que el usuario/a haya realizado hasta el momento, donde aparecen algunos de los datos, como el estado de la solicitud y con la posibilidad de editar dichas solicitudes.

La solicitud irá pasando por diferentes estados, según se vaya avanzando en el proceso: de un estado inicial de "Borrador", que puede ser editado sucesivas veces, se pasará posteriormente a "Inscrita", "Registrada", "En revisión" o, en su caso, "Anulada".

Al editar una solicitud concreta, se mostrará la cabecera con algunos de los "Datos de la solicitud" y el submenú de navegación a que se ha hecho referencia en el apartado 4.4, con las siguientes pestañas:

| Inicio                      | Mi perfil                                                                                                    | Mis solicitudes                          | Cambiar idioma 💌        |                                           |                                    |                        |                                         |  |
|-----------------------------|----------------------------------------------------------------------------------------------------|------------------------------------------|-------------------------|-------------------------------------------|------------------------------------|------------------------|-----------------------------------------|--|
| Candidato / Mis solicitudes |                                                                                                    |                                          |                         |                                           |                                    |                        |                                         |  |
| Datos                       | Datos de la solicitud                                                                                                    |                                          |                         |                                           |                                    |                        |                                         |  |
| C<br>M                      | <b>andidato:</b><br>IARIANA L                                                                                                    | OPEZ LOPEZ                               | Documento:<br>12345678Z | Convocatoria:<br>Interinos de Springfield | <b>Tipo de solicitud:</b><br>Nueva | Situación:<br>Inscrito | <b>№ solicitud:</b><br>25SPRI1018000004 |  |
| Requis                      | sitos Esp                                                                                                    | oecialidades Autoriz                     | aciones Resumen S       | Situaciones                               |                                    |                        |                                         |  |
| e P                         | <b>eriodo de su</b><br>olo podrá sul                                                                                                    | ibsanación<br>osanar a partir de la feci | na de subsanación       |                                           |                                    |                        |                                         |  |
| — 01.<br>Do                 | — 01. Tener cumplidos los dieciocho años y no haber alcanzado la edad establecida, con carácter general, para la jubilación. —<br>Documento justificativo |                                          |                         |                                           |                                    |                        |                                         |  |
| S                           | eleccione                                                                                                    |                                          | Ŧ                       |                                           |                                    |                        |                                         |  |

- **Requisitos**: Con los requisitos obligatorios u opcionales para cada Convocatoria.
- **Cuerpos/Especialidades**: Para elegir los Cuerpos y Especialidades a los que se opta.
- Autorizaciones: Para otorgar las autorizaciones necesarias para cada Convocatoria.
- **Resumen**: Para ver la solicitud completa y para enviar y/o registrar dicha solicitud.
- **Situaciones**: Para ir mostrando las diferentes fases de la solicitud. Aparece al presentarla.

Las características principales de estas pestañas se han explicado en el anterior apartado 4.4. Se deberá acceder a cada una de ellas para completar la solicitud. Desde la pestaña "Resumen", si todo está correcto, se mostrará también un botón de "Presentar solicitud", además de otro botón de "Anular borrador/solicitud", por si el usuario desea eliminar la solicitud existente y comenzar una nueva.

## 4.6 PRESENTAR/REGISTRAR SOLICITUDES

#### Presentación de la Solicitud:

Para proceder a la presentación y posterior registro de solicitudes, habrá que pulsar en el botón "**Presentar solicitud**" y seguir las instrucciones que se irán mostrando para completar la presentación. Si el proceso es correcto, se le mostrará una pantalla con ciertos datos del procedimiento y un enlace para descargar en Pdf el documento acreditativo de haber presentado correctamente la solicitud.

Antes de presentar una solicitud, asegúrese de haber añadido a "Mi perfil" toda la documentación relativa a los requisitos de la solicitud y a los méritos que desea aportar. Todos esos méritos que se encuentren en su perfil al presentar la solicitud serán relacionados automáticamente con la solicitud, para su posterior baremación.

**Importante**: la presentación de la solicitud no significa que esta haya sido registrada, por lo que el proceso deberá completarse con el correspondiente procedimiento de Registro, que se explica más adelante. Al presentar la solicitud, si el proceso ha ido bien, aparece una nueva pestaña denominada "Situaciones", donde se verá la situación en que se encuentra la solicitud, en este caso, "Inscrito". Por otro lado, recibirá un correo electrónico con la confirmación de la presentación de la solicitud.

11. Tener reconocido por los Órganos competentes un grado de discapacidad igual o superior al 33% y, además, estar x en condiciones de acreditar que posee las condiciones personales de aptitud necesarias para el ejercicio de las funciones docentes.

- Especialidades solicitadas -

🗸 MAESTROS - EDUCACIÓN INFANTIL

— Requisitos -

 O1. Estar en posesión de la titulación necesaria, contar con experiencia docente o haber superado la fase de oposición en la misma especialidad y cuerpo en procesos selectivos convocados en los dos cursos anteriores.

02. Tener una experiencia docente de, al menos, tres meses en centros públicos y/o privados en el mismo nivel educativo correspondiente al cuerpo por el que opta.

- Autorizaciones/Declaraciones —

Declaro que son ciertos los datos consignados en esta solicitud y que reúno los requisitos exigidos en la Convocatoria. De igual forma declaro que son ciertos los datos consignados en mi Perfil de Candidato en la aplicación PIOLIN. Asimismo, presto mi consentimiento para que el MINISTERIO DE EDUCACIÓN, FORMACIÓN PROFESIONAL Y DEPORTES verifique mis datos a través del Sistema de Verificación de Datos de Identidad, según lo dispuesto en la Orden PRE/3949/2006, de 26 de diciembre, por la que se establece la configuración, características, requisitos y procedimientos de acceso a dicho Sistema.

Registrar solicitud

#### Registro de la Solicitud:

**Nota**: Es necesario tener instalada la aplicación Autofirma para firmar electrónicamente y registrar la solicitud. En caso de no disponer de ella, se puede descargar la versión más reciente correspondiente a su sistema operativo de la dirección siguiente:

#### https://firmaelectronica.gob.es/Home/Descargas.html

Una vez presentada la solicitud, será necesario registrarla, siguiendo los siguientes pasos:

- Dentro de la solicitud, acceder nuevamente a la pestaña "Resumen".
- Pulsar el botón "Registrar Solicitud", siguiendo las instrucciones que se presentan en la pantalla.
- Pulsar el botón "Continuar con el trámite" para finalizar y regresar a la aplicación.

| GOBIERNO<br>DE ESPAÑA<br>Y DEPORTES                                                                                                    | Sede                            | e electrónica |       |                         |
|----------------------------------------------------------------------------------------------------|---------------------------------|---------------|-------|-------------------------|
| Registro electrónico                                                                                                    |                                 |               |       |                         |
| Proceso de firma electróni                                                                                                    | са                              |               |       |                         |
|                                                                                                    |                                 |               | Ayuda | Copias de justificantes |
| Información del registro                                                                                                    |                                 |               |       |                         |
| Numero de solicitud: 255PRI1018000004<br>Tipo de solicitud: Nueva<br>Destinos solicitados: 1 - EDUCACIÓN INF<br>CID de inscripción: 8377130676560136852 | ANTIL<br>83375                  |               |       |                         |
| 4                                                                                                    |                                 |               |       |                         |
| Ficheros adjuntos                                                                                                    |                                 |               |       |                         |
| 🗶 Acceder al proceso de firma electrónica                                                                                                    | Vancelar el proceso de registro |               |       |                         |

Al registrar la solicitud, si el proceso ha ido bien, en la pestaña "Situaciones" se verá que la situación en que se encuentra la solicitud es ahora de "Registrada" y posteriormente "En revisión". En algunas ocasiones, este proceso puede tardar hasta tres horas en producirse. No obstante, si se intenta volver a registrar una solicitud que ya ha sido registrada, la aplicación no la volverá a registrar, sino que indicará que ya está registrada. En la pestaña de "Mis solicitudes" se podrá comprobar que la solicitud ha pasado finalmente a estado "En revisión".

## 4.7 FIN DEL PROCEDIMIENTO Y NUEVAS SOLICITUDES A OTRAS CONVOCATORIAS

Al finalizar el procedimiento de presentación y registro, su solicitud estará presentada y registrada y la aplicación habrá realizado una fotografía con todos los requisitos, experiencias docentes, formación académica, idiomas y otros méritos que existan en su Perfil en el momento de realizar la presentación de esa solicitud.

**Importante**: Una vez presentada una solicitud, el usuario podrá realizar modificaciones en cualquier elemento de su perfil (experiencias docentes, formaciones académicas, idiomas u otros méritos), pero esas modificaciones no serán tenidas en cuenta en las solicitudes ya presentadas, sino que solamente tendrán relevancia en las nuevas solicitudes que se presenten con posterioridad.

Es importante señalar que, si por algún motivo un usuario/a desea que alguna de sus experiencias docentes, formaciones académicas, idiomas u otros méritos, no sean incluidos en el registro de una nueva solicitud, deberá "desactivarlas" en su correspondiente pestaña antes de realizar la presentación. Posteriormente, podrá volver a "activarlas" para ser utilizados en futuras solicitudes. También es importante señalar que, si alguno de estos elementos del perfil ya ha sido validado por algún Gestor/a de la UAEE y el usuario/a candidato lo modifica, ese elemento volverá a figurar como no-validado hasta que vuelva a ser revisado y aprobado por el mismo u otro Gestor/a con las nuevas modificaciones.

Para realizar una nueva solicitud a otra Convocatoria diferente de la misma o de otra Consejería, el usuario/a candidato/a tendrá que volver a repetir el procedimiento de generar la solicitud a través de la nueva Convocatoria, completar los requisitos particulares de esa Convocatoria, tanto obligatorios como en su caso opcionales, pero no tendrá que volver a añadir en la aplicación los elementos de su Perfil, tales como Experiencia docente, Formación académica, Idiomas u Otros méritos, ya que al presentar la nueva solicitud, la aplicación ya adjuntará todos esos elementos en la presentación de la nueva solicitud. Como ya se ha dicho anteriormente, el usuario/a podrá, si así lo considera oportuno, "desactivar" alguno de los elementos si no desea que sean adjuntados en alguna Convocatoria concreta, utilizando para ello los botones de "Desactivar" o "Activar" en ese o esos elementos concretos. El usuario/a debe asegurarse de volver a "activar" ese o esos elementos si desea que sean tenidos en cuenta en solicitudes posteriores.

# 5 SOLUCIÓN DE POSIBLES PROBLEMAS

**Dudas frecuentes**: Este apartado se irá completando con las dudas más habituales que vayan consultando los usuarios/as al utilizar la aplicación.

## **6 CONTACTO SOPORTE E INCIDENCIAS**

Para realizar consultas sobre dudas de tipo técnico en el uso de la aplicación, dirigirse a:

piolin.soporte@educacion.gob.es